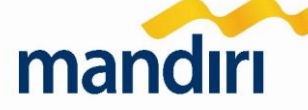

# TATA CARA PEMBAYARAN SPP UNIVERSITAS BENGKULU

Pembayaran SPP Universitas Bengkulu dapat dilakukan melalui E-Channel Bank Mandiri yakni :

- 1. Cabang Bank Mandiri Terdekat
- 2. ATM Bank Mandiri
- 3. Internet Banking
- 4. Mobile Banking

#### **PENTING !!!**

Billkey / Kata kunci yang digunakan dalam pembayaran SPP Universitas Bengkulu melalui E-Channel di atas adalah **NIM Mahasiswa Bengkulu** dengan merubah unsur Alphabet di dalam NIM tersebut menjadi angka numerik. Berikut contohnya :

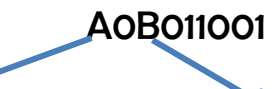

# Huruf A diubah menjadi Angka 1 (A merupakan huruf pertama dalam alpabet)

Huruf B diubah menjadi Angka 02 (B merupakan huruf kedua dalam alpabet kemudian ditambah angka nol didepannya)

NB : Untuk Huruf A hanya diubah menjadi 1 dan Huruf B diubah angka 2 dengan menambah angka nol didepannya.

| Contoh lainny              | ya :          |                             |                            |               |                             |
|----------------------------|---------------|-----------------------------|----------------------------|---------------|-----------------------------|
| <b>C</b> 1 <b>C</b> 011009 | $\rightarrow$ | <b>3103</b> 011009          | <b>G</b> 1 <b>A</b> 012076 | $\rightarrow$ | <b>7</b> 1 <b>01</b> 012076 |
| H1A011039                  | $\rightarrow$ | <b>8101</b> 011039          | <b>F</b> 1 <b>D</b> 012052 | $\rightarrow$ | <b>61<b>94</b>012052</b>    |
| <b>E</b> 1 <b>J</b> 011067 | $\rightarrow$ | <b>5</b> 1 <b>10</b> 011067 | <b>D1D112041</b>           | $\rightarrow$ | <b>4104</b> 112041          |

Berikut penjelasan tata cara pembayaran SPP Universitas Bengkulu melalui E-Channel Bank Mandiri :

## **Cabang Bank Mandiri Terdekat**

Tata Cara Pembayaranya adalah :

- 1. Mahasiswa datang ke cabang Bank Mandiri, untuk di Kota Bengkulu, Cabang Bank Mandiri yang melayani pembayaran SPP adalah :
  - Bank Mandiri S. Parman , Jl. Letjend S. Parman No 183
  - Bank Mandiri Bengkulu A. Yani, Jl. Jend A. Yani No 60
  - Bank Mandiri Panorama, Jl. Salak Raya No 279 B
- 2. Mahasiswa mengisi Formulir setor tunai/transfer/multipayment
- 3. Mahasiswa melakukan pembayaran \$PP di Teller Bank Mandiri

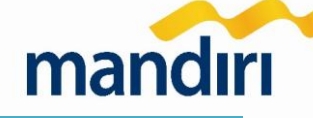

#### **E-Channel ATM Bank Mandiri**

Tata cara pembayarannya adalah :

- 1. Mahasiswa datang ke ATM Bank Mandiri
- 2. Login dengan cara masukkan kartu dan input PIN ATM
- 3. Pilih menu BAYAR/BELI
- 4. Pilih sub menu **PENDIDIKAN**
- 5. Masukan kode penyedia jasa : 10059
- 6. Masukkan billkey : NIM (Nomor Induk Mahasiswa) \*seperti dijelaskan diatas
- 7. Selanjutnya akan muncul tagihan pembayaran
- 8. Pilih tagihan yang akan dibayar, lalu tekan ¥a
- 9. Lihat Konfirmasi pembayaran, jika benar tekan ¥a
- 10. Receipt akan tercetak jika transaksi berhasil
- 11. Nama Universitas, NPM, Nama Mahasiswa, Prodi dan Fakultas tercetak pada struk/ receipt ATM

## **E-Channel Internet Banking Bank Mandiri**

Tata cara pembayarannya adalah :

- 1. Akses ke situs Bank Mandiri : www.bankmandiri.co.id
- 2. Lalu log in ke internet banking mandiri dengan memasukkan User ID dan password internet banking
- 3. Setelah masuk ke menu utama, pilih menu PEMBAYARAN
- 4. Pilih sub menu **PENDIDIKAN**
- 5. Pilih rekening yang akan didebet
- 6. Pilih institusi pendidikan : Universitas Bengkulu
- 7. Masukkan masukkan billkey : NIM (Nomor Induk Mahasiswa) \*seperti dijelaskan diatas
- 8. Selanjutnya akan tampil tagihan yang harus dibayar
- 9. Pilih tagihan yang akan dibayar, lalu tekan Lanjutkan
- 10. Selanjutnya akan tampil halaman konfirmasi , jika benar masukkan PIN/Challenge Code, kemudian pilih **kirim**
- 11. Bukti pembayaran akan tercetak jika transaksi berhasil, harap simpan baik-baik sebagai bukti pembayaran yang sah.

## E-Channel Mobile Banking Bank Mandiri

- 1. Login mobile banking dengan memasukkan User ID dan password mobile banking
- 2. Pilih menu **BAYAR**
- 3. Pilih sub menu **PENDIDIKAN**
- 4. Pilih dari rekening mana yang akan di debet
- 5. Pilih institusi pendidikan : Universitas bengkulu
- 6. Masukkan billkey: NIM (Nomor Induk Mahasiswa) \*seperti dijelaskan diatas
- 7. Selanjutnya akan muncul tagihan pembayaran
- 8. Pilih tagihan yang akan dibayar, lalu tekan **Ya**
- 9. Lihat Konfirmasi pembayaran, jika benar tekan ¥a
- 10. Selanjutnya akan tampil halaman konfirmasi , jika benar kemudian pilih **kirim**

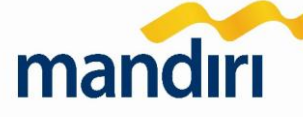

11. Bukti pembayaran akan tercetak jika transaksi berhasil, harap simpan baik-baik sebagai bukti pembayaran yang sah.

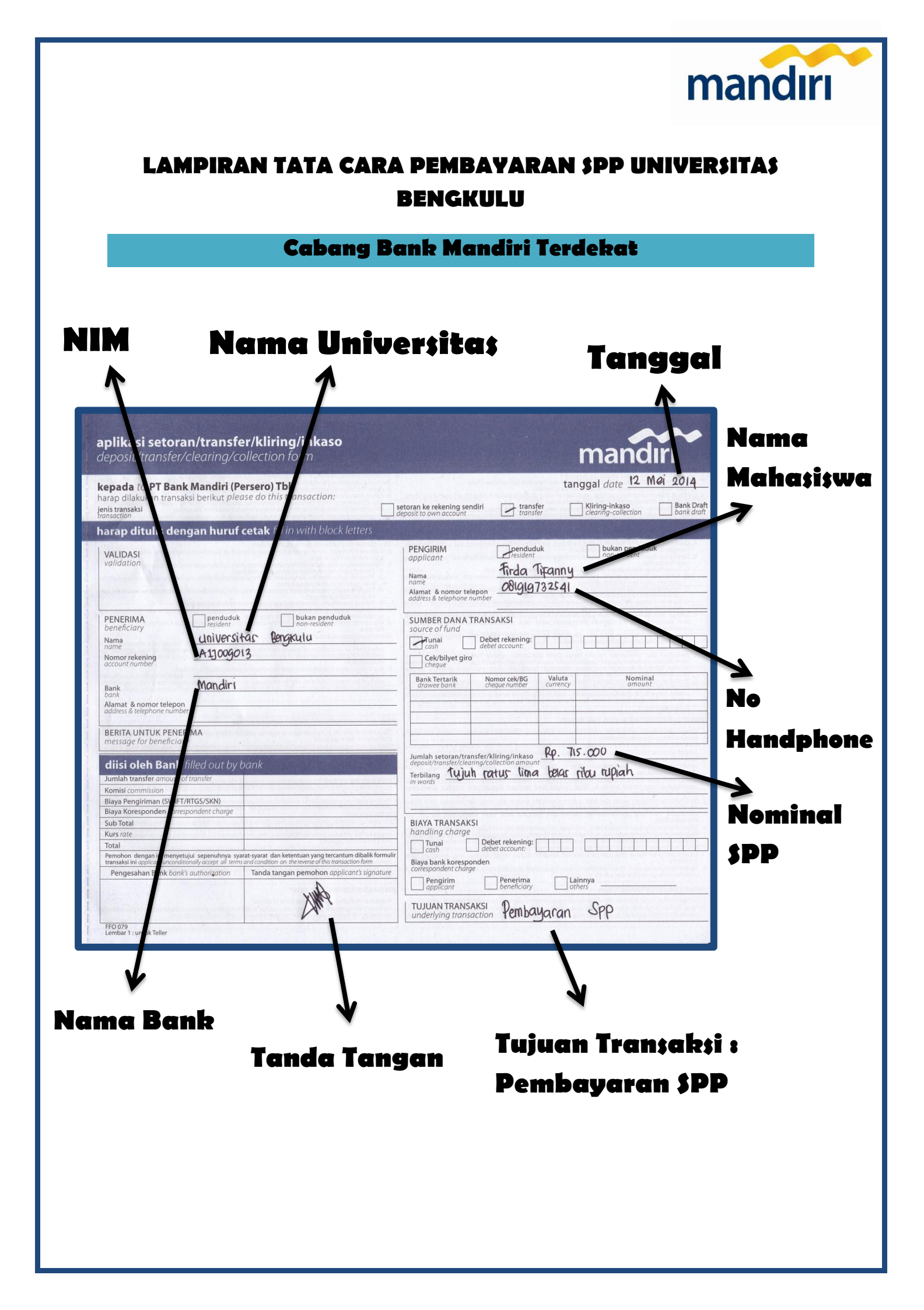

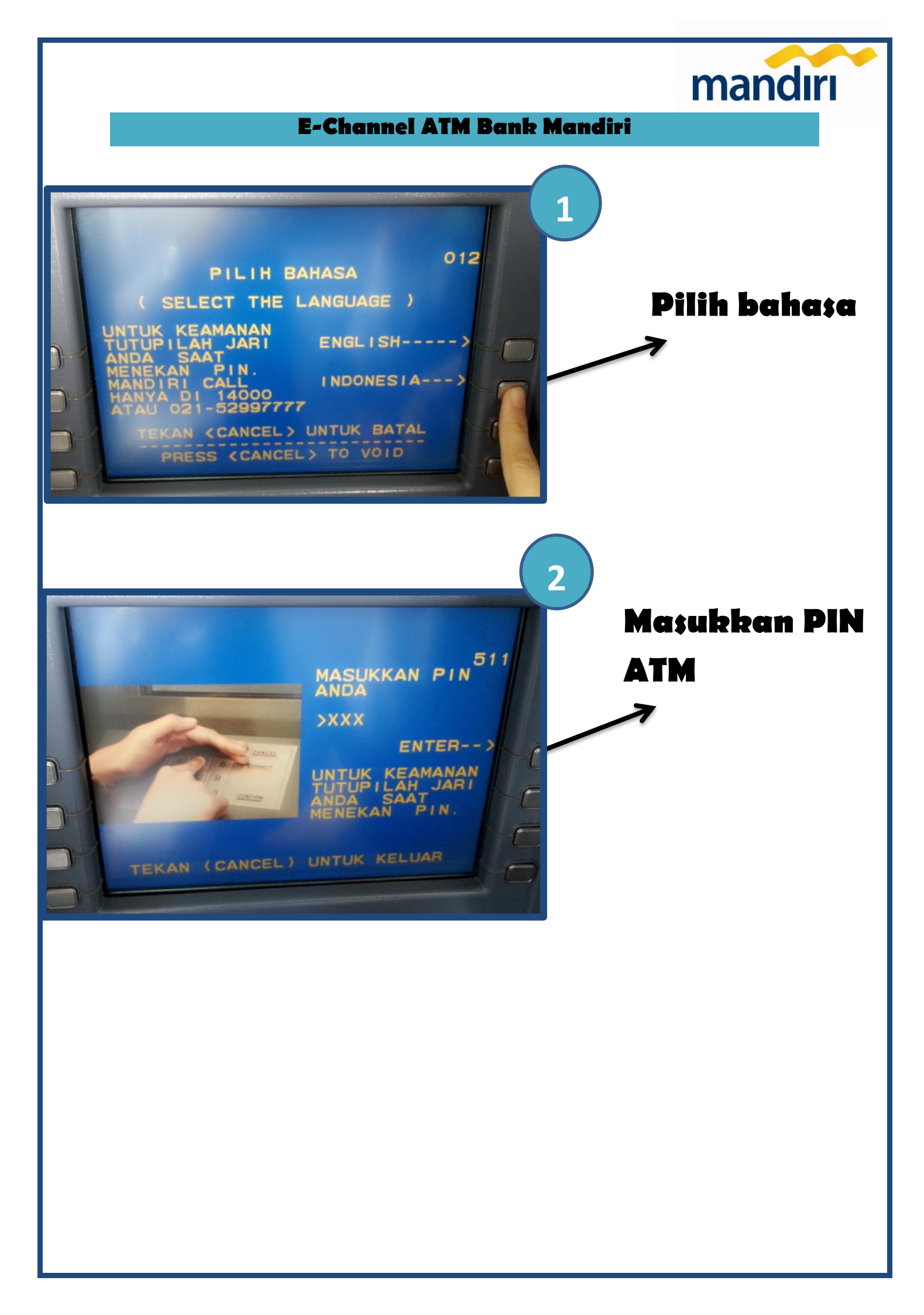

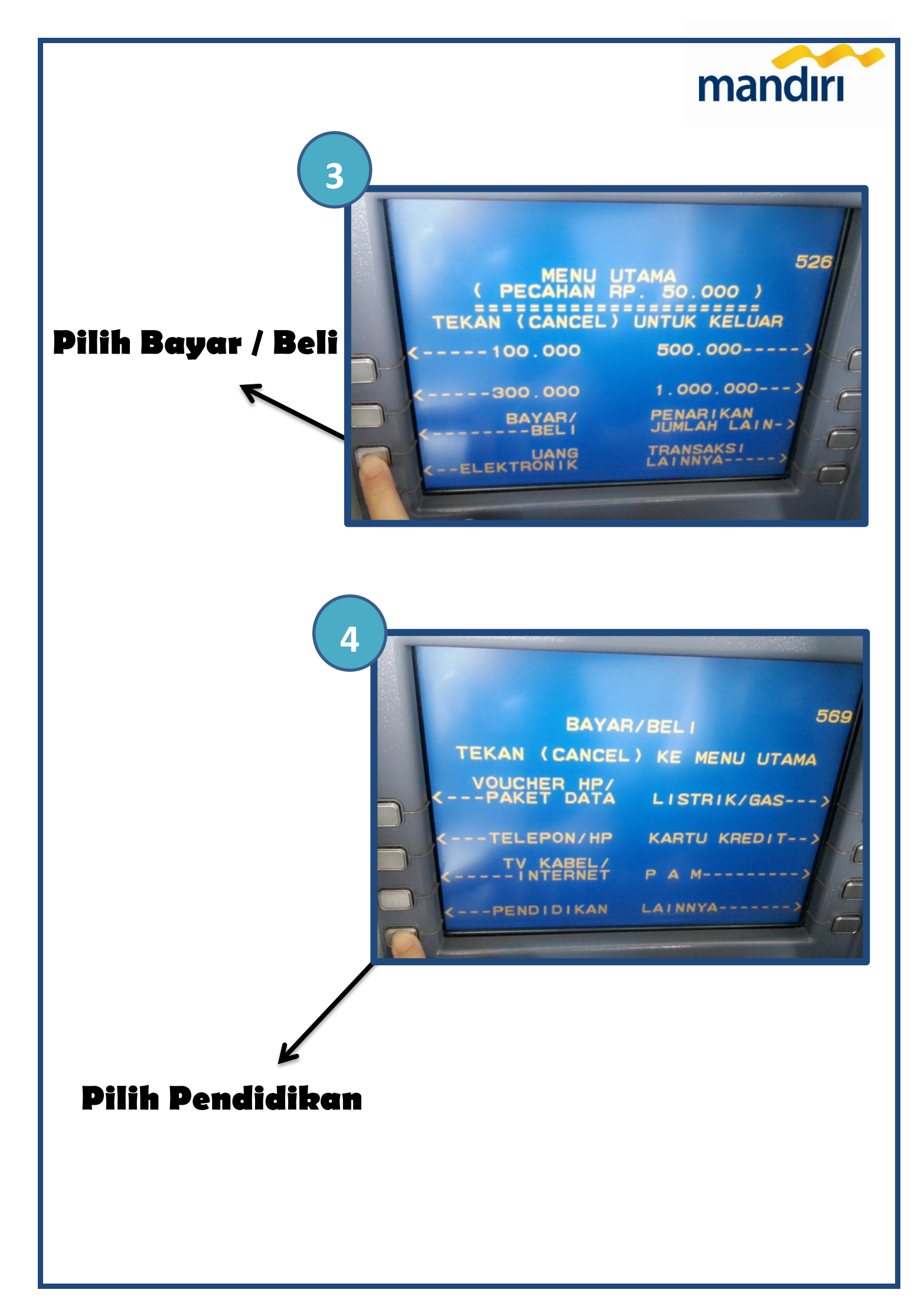

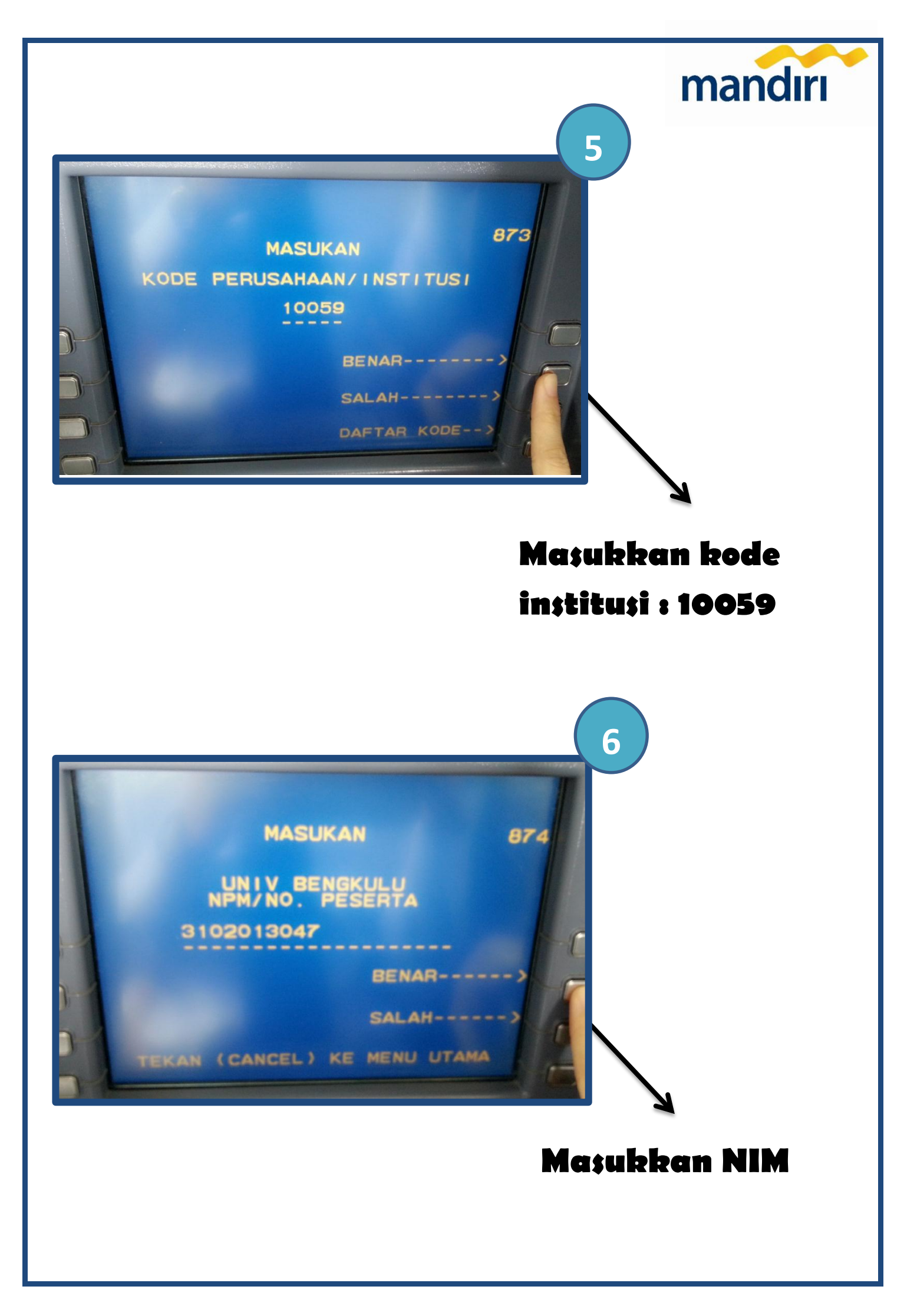

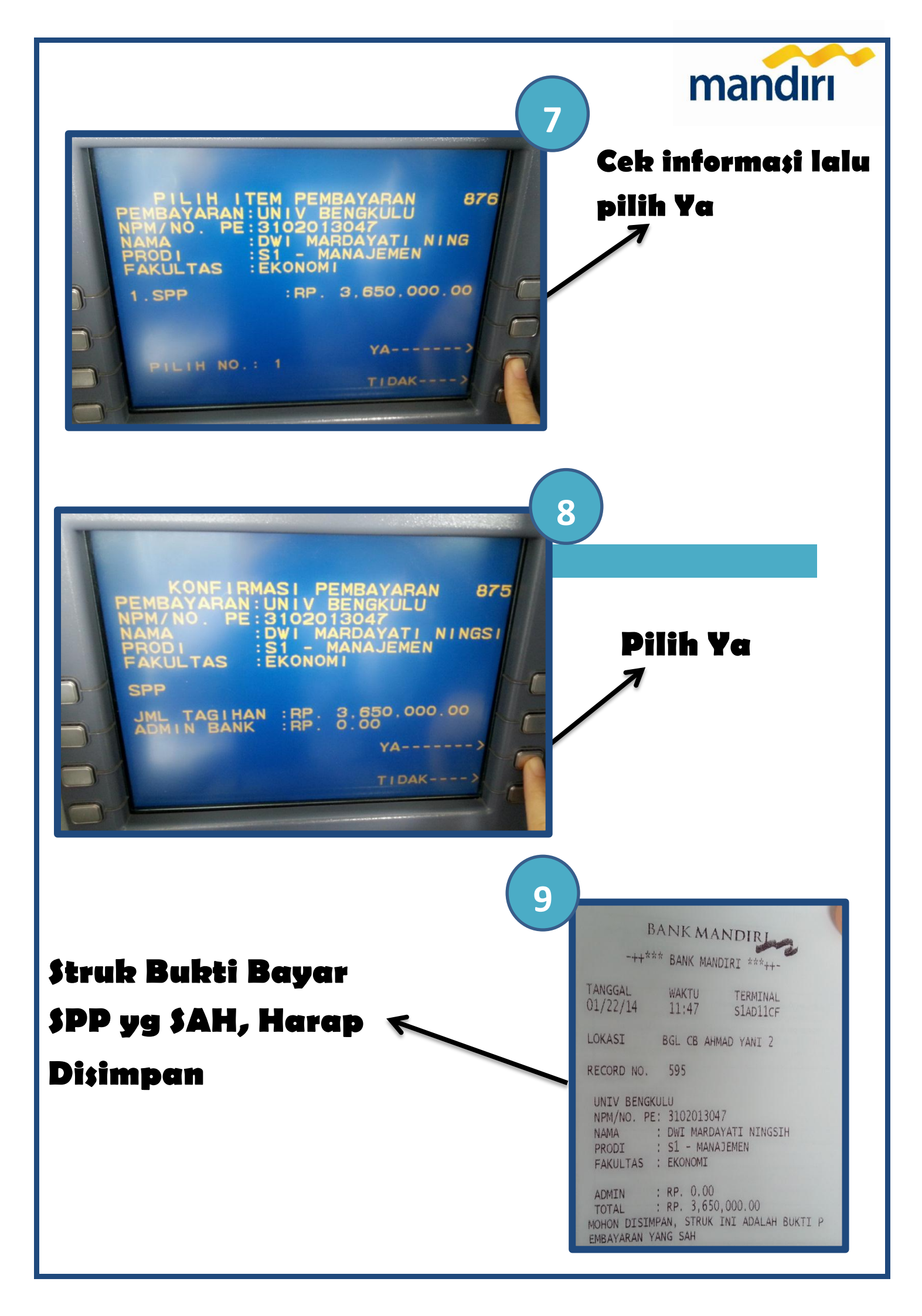

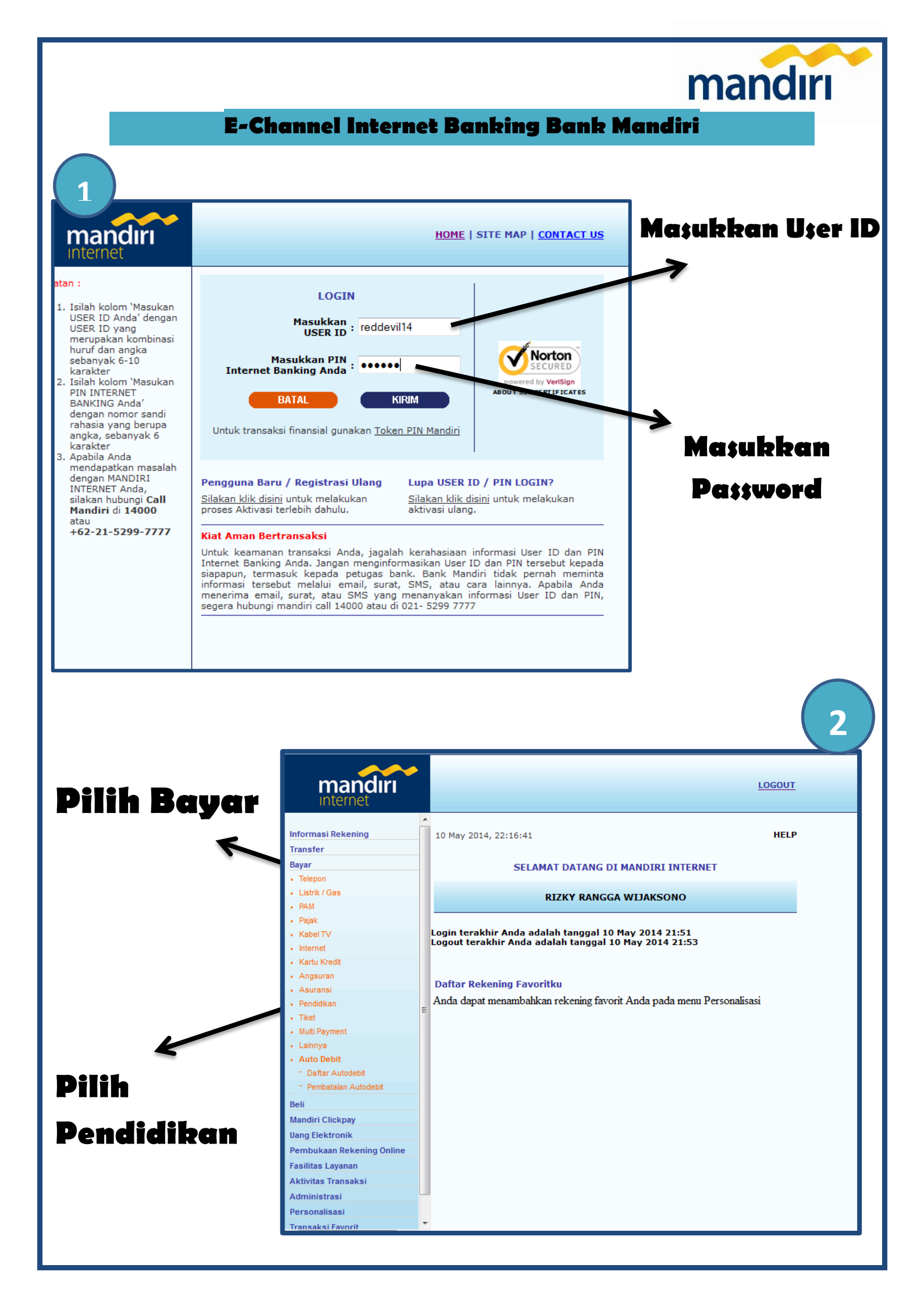

| 3                                                                                                    |                                                                                                    | mandırı                |
|----------------------------------------------------------------------------------------------------|----------------------------------------------------------------------------------------------------|------------------------|
| mandiri                                                                                                    | <u>L0</u>                                                                                                    | Pilih Rekening<br>Anda |
| Informasi Rekening<br>Transfer                                                                                                    | 10 May 2014, 22:18:18     PEMBAYARAN PENDIDIKAN                                                                                                    | HELP                   |
| Bayar                                                                                                    | Dari Rekening : 1410011502929 - Tabungan Rp. 🔻                                                                                                    |                        |
| • Telepon                                                                                                    | Penyedia Jasa     : Universitas Bengkulu                                                                                                    |                        |
| Listrik / Gas                                                                                                    | NPM/No. Peserta :                                                                                                    | Universitas            |
| Paiak                                                                                                    | 🔲 Simpan Di Daftar Pembayaran                                                                                                    |                        |
| Kabel TV                                                                                                    | Keterangan :                                                                                                    |                        |
| <ul> <li>Merner</li> <li>Kartu Kredit</li> <li>Angsuran</li> <li>Asuransi</li> </ul>                                                                                          | BATAL LANJUTKAN                                                                                                    |                        |
| <ul> <li>Pendidikan</li> <li>Tiket</li> <li>Muiti Payment</li> <li>Lainnya</li> <li>Auto Debit <ul> <li>Daftar Autodebit</li> <li>Pembatalan Autodebit</li> </ul> </li> </ul> | <ul> <li>Keterangan:</li> <li>1. Anda dapat menyimpan pembayaran tagihan yang telah dilakukan ke dal daftar pembayaran.</li> <li>2. Limit maksimal pembayaran tagihan sebesar Rp. 10.000.000,- per hari.</li> <li>3. Untuk pembayaran tagihan anda : Pilih terlebih dahulu Penyedia Jasa, masukkan Customer ID atau User ID pada kolom "Nomor Pelanggan", kemudian masukkan jumlah tagihan yang akan dibayar.</li> <li>4. Tekan tombol "HELP" jika Anda membutuhkan petunjuk yang lebih deta</li> </ul> | Maşukkan<br>NIM        |
| Beli<br>Mandiri Clickpay<br>Uang Elektronik<br>Pembukaan Rekening Online<br>Fasilitas Layanan<br>Aktivitas Transaksi<br>Administrasi<br>Personalisasi                         |                                                                                                    |                        |
| Transalusi Faussit                                                                                                    | <b>v</b>                                                                                                    |                        |

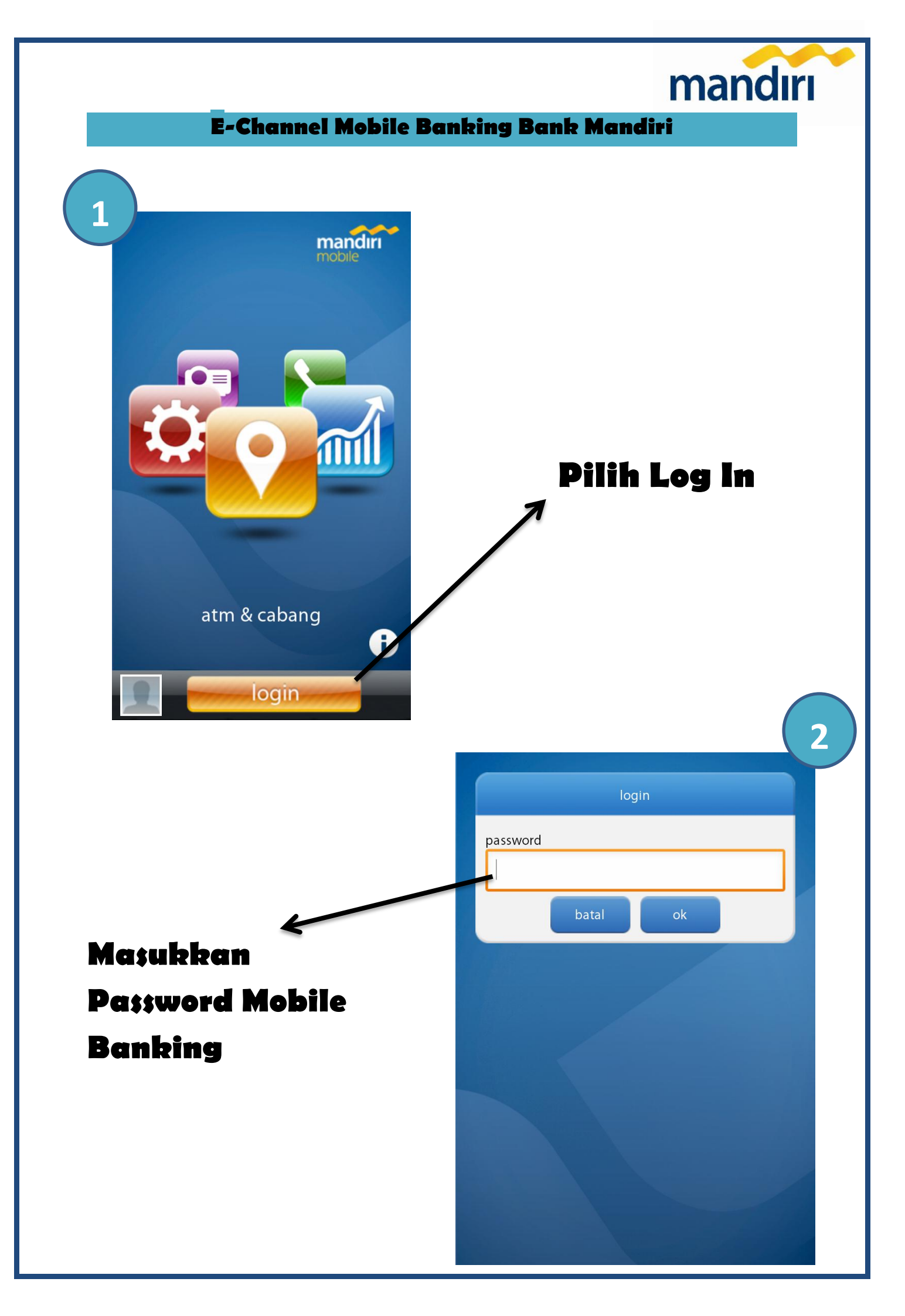

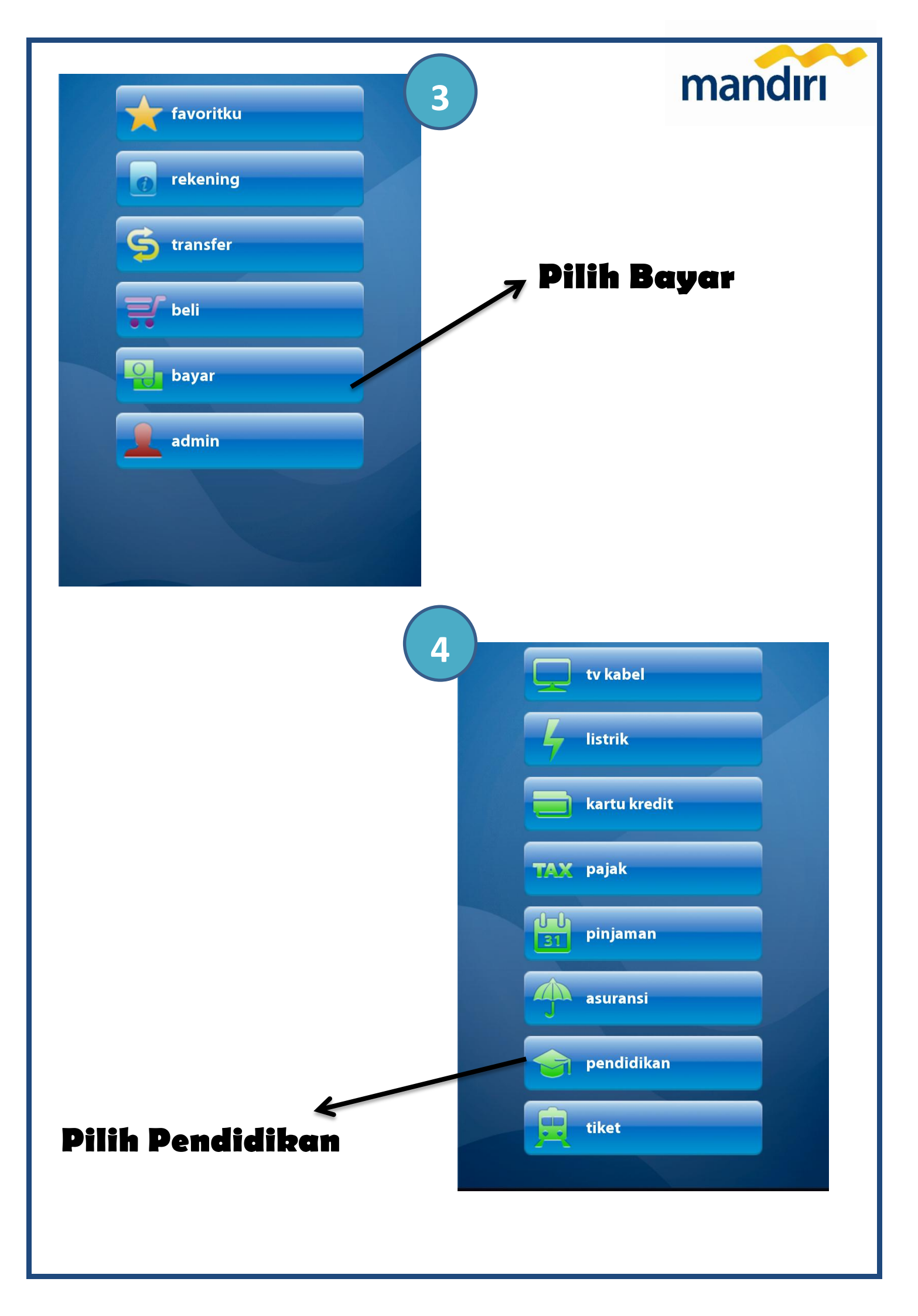

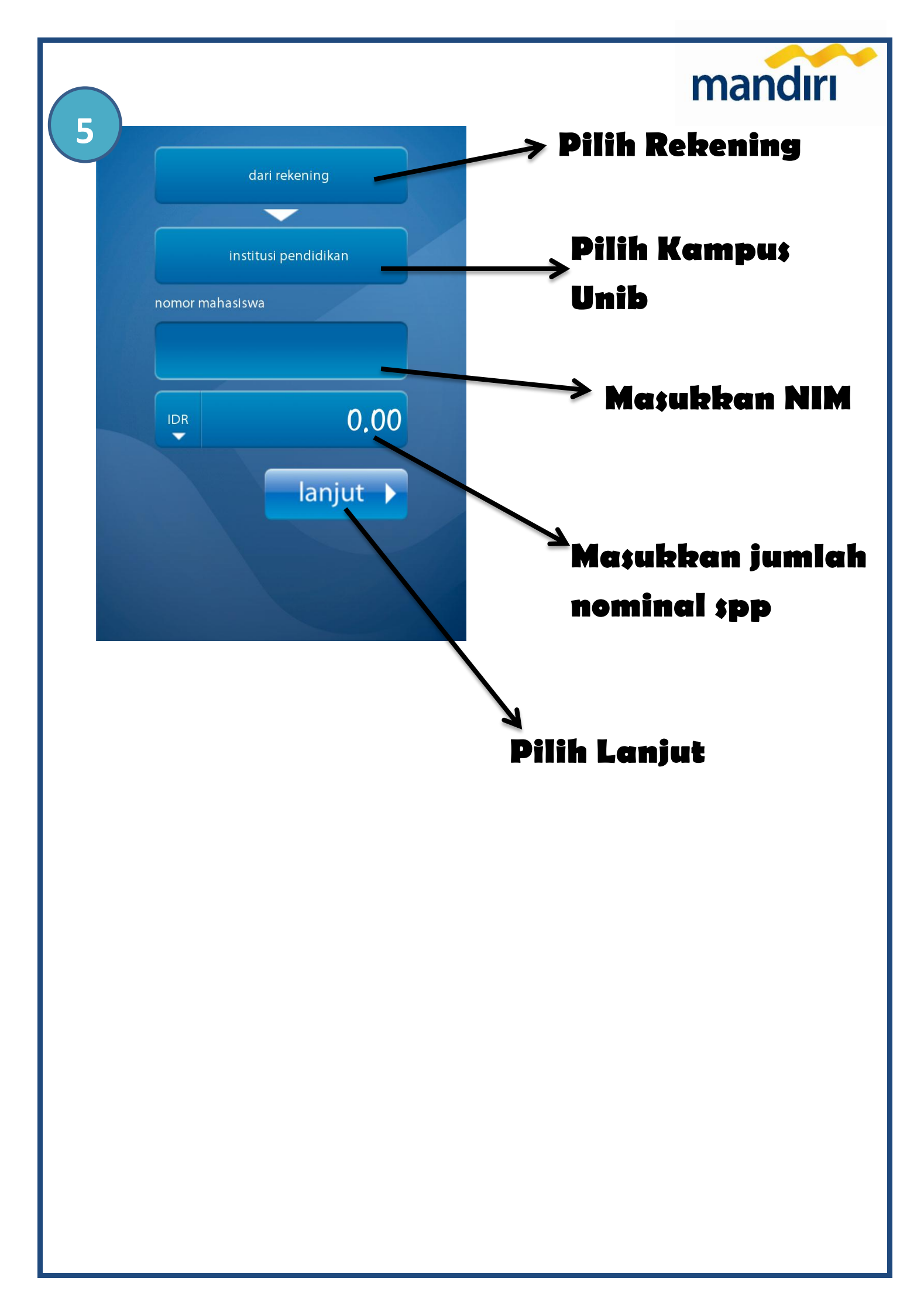